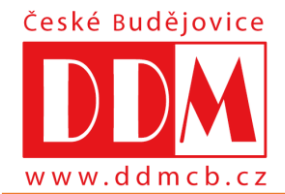

# Dům dětí a mládeže České Budějovice

U Zimního stadionu 1, 370 01 České Budějovice telefon: +420 386 447 311 e-mail: ddm@ddmcb.cz; www.ddmcb.cz

ONLINE PŘIHLÁŠENÍ DO KROUŽKŮ I PLATBA

ddmcb.iddm.cz

V tomto dokumentu najdete několik jednoduchých kroků, které je potřeba zvládnout k vyřízení přihlášky do kroužku nebo na tábor. Přihlašování v online centru DDM CB probíhá podle podobných principů, jako když nakupujete v e-shopu. Nejprve se v našem centru zaregistrujete a poté pracujete s účastníky (vašimi dětmi nebo vlastní osobou)

#### KROK 1 - REGISTRACE UŽIVATELE

Podívejte se na stránky <u>www.ddmcb.cz</u> sekce zájmové útvary. Zde je přehled všech kroužků, které nabízíme a po výběru budete automaticky přesměrováni. Další možnost je přímé přihlášení do administrativního centra, kde je stejná nabídka kroužků. Webovou adresu centra pro přihlášení naleznete na <u>ddmcb.iddm.cz</u>.

V jednoduchém formuláři pro registraci uživatele vyplňte svůj platný email, heslo, které si vymyslíte, jméno a příjmení. Tip pro vás – pokud už v databázi DDM CB vaše děti jsou, registrujte se na tu mailovou adresu, kterou známe. Další práce pak pro vás bude jednodušší! Poté vám na váš email přijde zpráva s tzv. validačním odkazem – tím potvrdíte, že daná adresa je skutečně vaše. Nyní jste již zaregistrováni v našem online centru a můžete pokračovat v dalších krocích.

## KROK 2 - AKTUALIZACE ÚDAJŮ ÚČASTNÍKŮ nebo ZADÁNÍ NOVÝCH ÚČASTNÍKŮ

Jestliže už k nám některé vaše děti chodily (případně vy sami), uvidíte je na úvodní obrazovce v tzv. přehledu účastníků. Prosíme, aktualizujte jejich údaje (adresy, telefony, zdravotní pojišťovnu, školu, informace o zdravotním stavu…) Jste-li noví zájemci (nebo máte další děti, které ještě registrované nejsou), kliknutím na tlačítko "nový účastník" můžete do naší databáze zapsat další osobu.

## KROK 3 - VÝBĚR KROUŽKU (akce nebo tábora) PRO PŘIHLÁŠENÍ

V menu vyberte položku Kroužky (akce, tábory). Zobrazí se vám přehled všech kroužků nebo táborů, na které je možné se přihlásit online. Výběr můžete zúžit pomocí filtrů v pravé části obrazovky (podle zaměření, dne či místa konání).

Kliknutím na pole s kroužkem se zobrazí detailní informace o něm. Pod těmito informacemi najdete přehled všech účastníků spojených s vaším účtem – stačí pouze kliknout na tlačítko pro přihlášení u některého z nich.

#### KROK 4 - PŘIHLÁŠKA

Nyní už zadáváte PŘEDBĚŽNOU přihlášku do kroužku. Dále vyberte, zda bude vaše dítě po skončení kroužku odcházet samostatně nebo v doprovodu (platí pro děti).

Vyplňte odpovídající typ školy (případně podle okolností předškolní dítě či nestudující-dospělý).

V dalším kroku se zobrazí osobní a kontaktní údaje, které prosím zaktualizujte. Některé jsou povinné, jiné mohou být nepřístupné (nepotřebujeme je). Závisí to na typu školy a věku účastníka a také typu činnosti, na kterou se hlásíte.

V dalším kroku vás prosíme o udělení souhlasů se zpracováním údajů, jsou-li potřebné a také o potvrzení seznámení s podmínkami účasti. Vnitřní řád DDM České Budějovice najdete na našem webu.

Kliknutím na tlačítko "přihlásit" odešlete celou přihlášku do našeho systému. Na úvodní obrazovce (menu "úvod") najdete přehled všech takto zadaných přihlášek a také stavu jejich úhrad.

Vezměte prosím na vědomí, že proces online přihlašování zakládá pouze předběžnou přihlášku, kterou musíme následně potvrdit. Po potvrzení přihlášky dostanete emailem informaci o jejím schválení a také o vygenerování přihlášky ke stažení a podepsání. Přihlášku si stáhnete z vašeho klientského účtu. Spolu s ní obdržíte také pokyny k platbě. Úhradu proveďte prosím výhradně bezhotovostně na účet DDM Č. Budějovice. **Je bezpodmínečně nutné dodržet správný variabilní symbol** – v opačném případě nebude platba spárována s vaší přihláškou a budeme vás považovat za dlužníky!